# يف طشنلا/طشنلا ASA لشف زواجت نيوكت FirePOWER 4100 Series

# تايوتحملا

<u>ةمدقملا</u> <u>قيساسألا تابلطتملا</u> <u>تابلطتملا</u> <u>ةمدختسملا تانوكملا</u> <u>قىساسأ تامولعم</u> <u>طشن ل|طشن ل| ASA لشف زواجت قېل آ</u> <u>رورمالا ةكرح قافدت</u> <u>1 رورملا ةكرح قفدت ةل اح</u> <u>2 رورملا ةكرح قفدت قلاح</u> <u>3 رورملا ةكرح قفدت قلاح</u> <u>4 رورملا ةكرح قفدت قلاح</u> <u>دادعتسالا/طاشنلل دیدحتلا دعاوق</u> <u>ةكبشلل ىطىطختلا مسرلا</u> <u>نىوكتلا</u> <u>اقبسم تاهجاولا نېوكت .1 ةوطخلا</u> <u>قېساسأل اقد دول کارغ نېوك ټل 2. قوطخل ا</u> <u>قېوناثلا قد دولا يلع نېوك تلا 3 قوطخلا</u> <u>حاجنب ةنمازماا ءاهتنا دعب لشفالا زواجت ةالاحدىكأت .4 ةوطخايا</u> <u>قحصالا نم ققحتاا</u> <u>Win10-02 ليغشتارا ماظن يال Win10-01 ليغشتارا ماظن نم FTP لاصتا أدبا .1 ةوطخارا</u> <u>لشفلا زواجت لبق FTP لاصتا دىكأت .2 ةوطخلا</u> <u>قيساسألاا قدحول ل 3. LinkDown E1/1 قوطخلا</u> <u>لشفلا زواجت ةلاح ديكأت .4 ةوطخلا</u> <u>لشفلا زواجت دعب FTP لاصتا ديكأت .5 ةوطخلا</u> قىتسملا تقولا كولس دىكات.6 قوطخلا <u>ىرەاظلا MAC ناونع</u> <u>ېرەاظلا MAC ناونغل يودېلا دادغالا</u> <u>ېرەاظلا MAC ناونعل يىئاقلتلا دادغالا</u> <u>ېرەاظلا MAC ناونعل ېضارتڧالا دادعالا</u> <u>قىقرتلا</u> <u>ةلص تاذ تامولعم</u>

# ەمدقملا

نم NGFW زاهج يف طشنلا/طشنلا لشفلا زواجت نيوكت ةيفيك دنتسملا اذه فصي Cisco نم NGFW زاهج يف طشنلا/طشنا

# ةيساسألا تابلطتملا

# تابلطتملا

:عوضوم اذه نم ةفرعم تنأ ىقلتي نأ يصوي cisco

• تام (ASA) ةلدعملا نامألا ةزهجأ يف يطايتحالا/طشنلا لشفلا زواجت Cisco.

ةمدختسملا تانوكملا

ةيلاتلا ةيداملا تانوكملاو جماربلا تارادصإ ىلإ دنتسملا اذه يف ةدراولا تامولعملا دنتست

- زامج Cisco Firepower 4145 NGFW (ASA) 9.18(3)56
- ليغشتلال لباقلال ليغشتلامان
   (FXOS) Firepower 2.12(0.498)
- ليغشتلا ماظن Windows 10

ةصاخ ةيلمعم ةئيب يف ةدوجوملا ةزهجألاا نم دنتسملا اذه يف ةدراولا تامولعملا ءاشنإ مت. تناك اذإ .(يضارتفا) حوسمم نيوكتب دنتسملا اذه يف ةمدختسُملا ةزهجألاا عيمج تأدب رمأ يأل لمتحملا ريثأتلل كمهف نم دكأتف ،ليغشتلا ديق كتكبش.

# ةيساسأ تامولعم

قايسلا عضو يف لمعت يتلا نامألا ةزهجأل الإ طشنلا/طشنلا لشفلا زواجت رفوتي ال فرعت ،ةددعتم ةيضارتفا ةزهجأ ىلإ ايقطنم ASA ميسقت متي ،عضولا اذه يف .ددعتملا نييرادإلاو تاهجاولاو نامألا ةسايس هل ،لقتسم زاهجك قايس لك لمعي .تاقايسلاب .هب نيصاخلا

يتلا (ASA) فيكتلل لباقلا نامألا زامج تازيم نم ةزيم طشنلا/طشنلا لشفلا زواجت دعي ةداع نيوكتلا اذه مدختسي .دحاو تقو يف رورملا ةكرح ريرمتب ةيران ةقاط يزامجل حمست ةدايزل نيزامج نيب تانايبلا رورم ةكرح ميسقت هيف ديرت يذلا ليمحتلا ةنزاوم ويرانيسل دحأ لشف ةلاح يف كلذل ،راركتلا ضارغأل همادختسإ متي امك .ىصقألا دحلا ىلإ ةيجاتنإلا .قمدخلا ليطعت يف ببستلا نود رمألا رخآلا ىلوتي نأ نكمي ،(ASA) لوصولا تالوحم

# طشنلا/طشنلا ASA لشف زواجت ةيلآ

ةروص هذه .(SSH لثم) يساسألا لكيهلا ةرادإ لاصتا جلاعي صاخ قايس وه Admin قايس طشنلا/طشنلا لشفلا زواجتل.

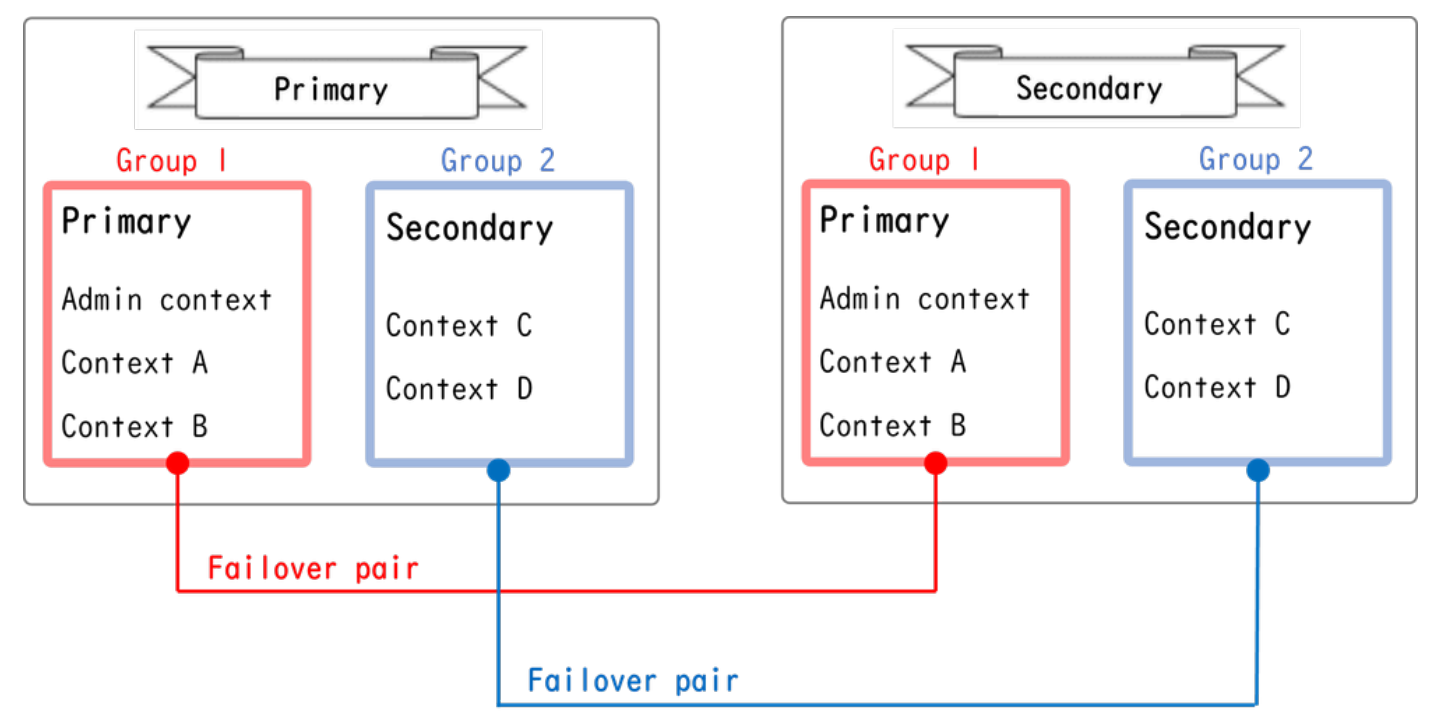

طشنلا/طشنلا لشفلا زواجت يف لشفلا زواجت جوز

# رورملا ةكرح قفدت

ةددعتملا شوقنلا يف تانايبلا رورم ةكرح ةجلاعم نكمي ،طشنلا/طشنلا لشفلا زواجت يف ةيلاتلا ةروصلا يف حضوم وه امك.

| Group   | Primary Unit | Secondary Unit |                                             |
|---------|--------------|----------------|---------------------------------------------|
| Group I | Active       | Standby        | Both of ASAs process traffic simultaneously |
| Group 2 | Standby      | Active         |                                             |
|         |              |                |                                             |
| Group I | Active       | Standby        | Only the Primary Unit processes traffic     |
| Group 2 | Active       | Standby        |                                             |
|         |              |                |                                             |
| Group I | Standby      | Active         | Both of ASAs process traffic simultaneously |
| Group 2 | Active       | Standby        |                                             |
|         |              |                |                                             |
| Group I | Standby      | Active         | Only the Secondary Unit processes traffic   |
| Group 2 | Standby      | Active         |                                             |

رورملا ةكرح قفدت

- دادعتسإ = 2 ةعومجملا ،طشن = 1 ةعومجملا :ةيساسألا ةدحولا •
- طشن = 2 ةعومجملا ،يطايتحإ = 1 ةعومجملا :ةيوناثلا ةدحولا

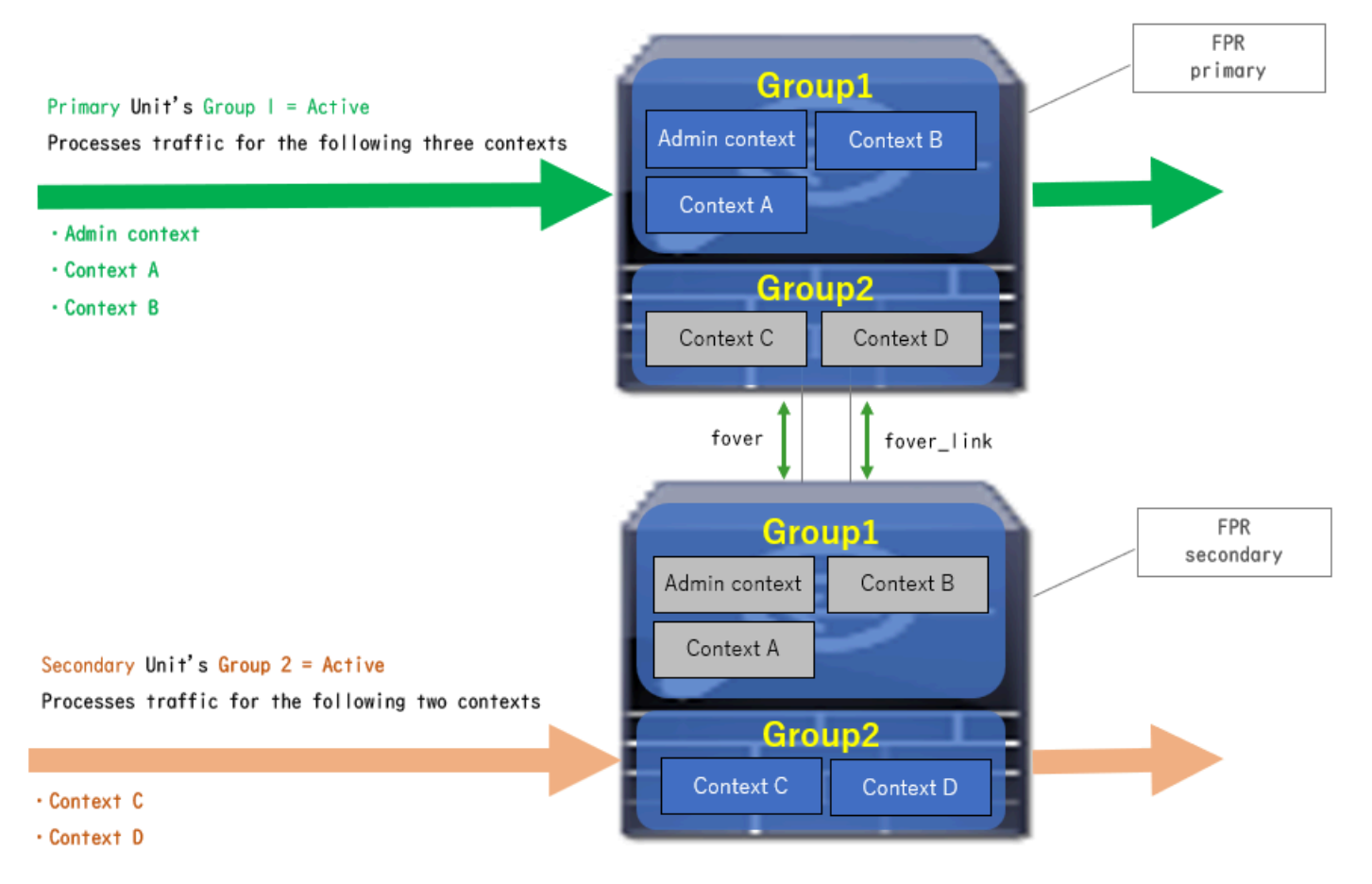

1 رورملا ةكرح قفدت ةلاح

- طشن = 2 ةعومجملا ،طشن = 1 ةعومجملا :ةيساسألا ةدحولا
- يطايتحإ = 2 ةعومجملاً ،يطايتحإ = 1 ةعومجملاً :ةيوناثلاً ةدولاً •

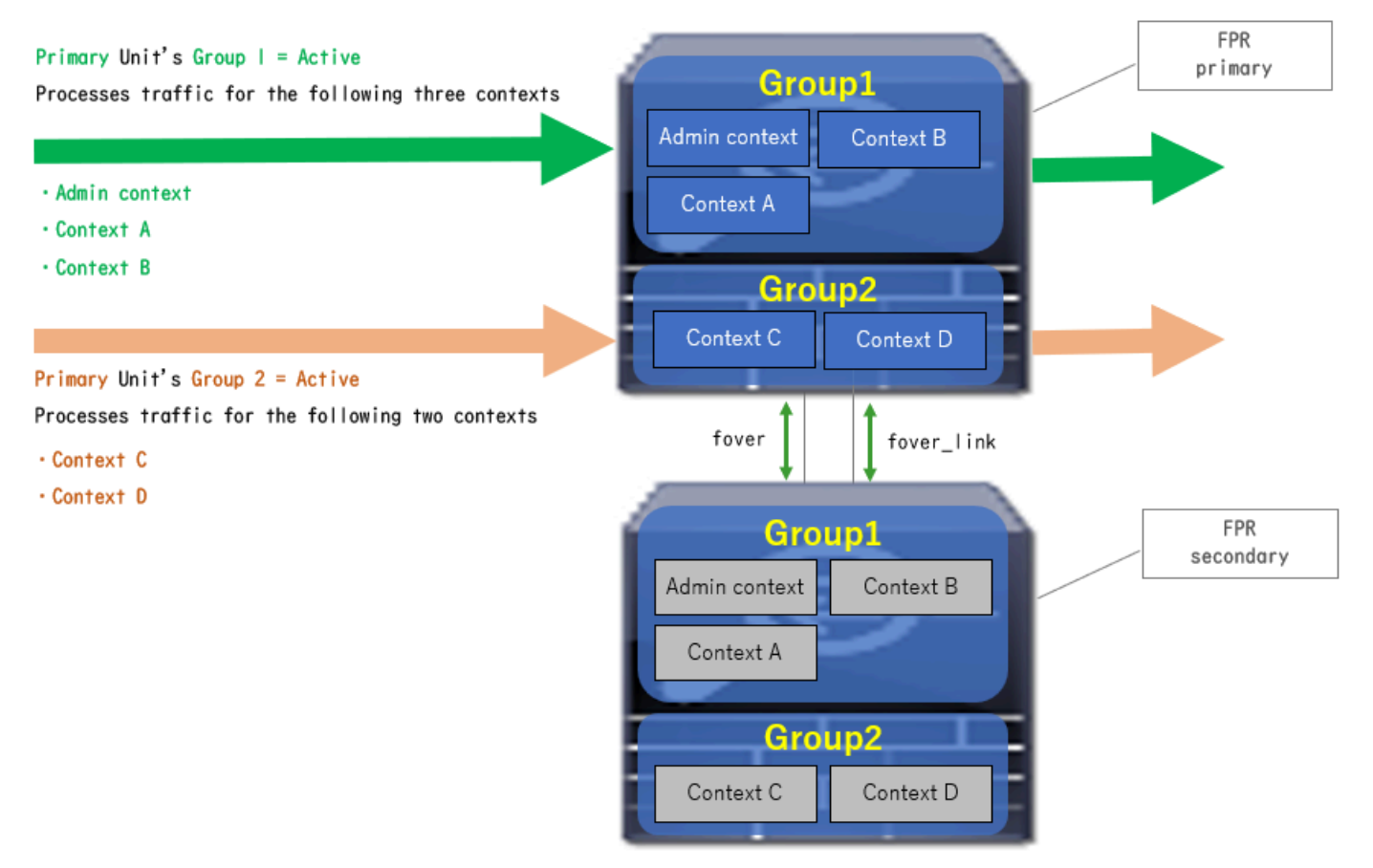

2 رورملا ةكرح قفدت ةلاح

- طشن = 2 ةعومجملاً ،يطايتحإ = 1 ةعومجملاً :ةيساسألاً ةدحولاً •
- دادعتسإ = 2 ةعومجملا ،طشن = 1 ةعومجملا :ةيوناثلا ةدحولا

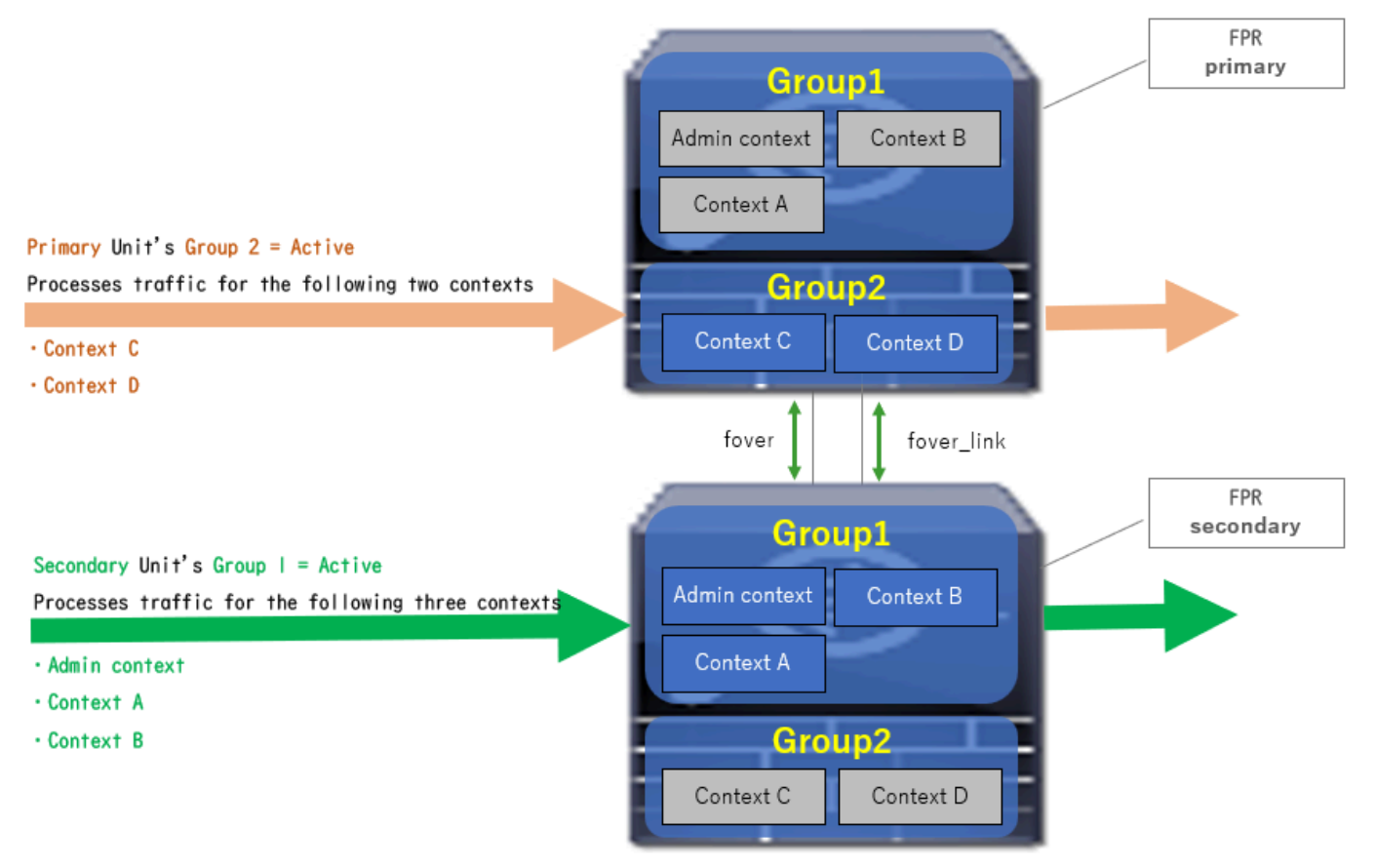

3 رورملا ةكرح قفدت ةلااح

- دادعتسإ = 2 ةعومجملا، ،يطايتحإ = 1 ةعومجملا :ةيساسألا ةدحولا •
- طشن = 2 ةعومجملا ،طشن = 1 ةعومجملا :ةيوناثلا ةدحولا

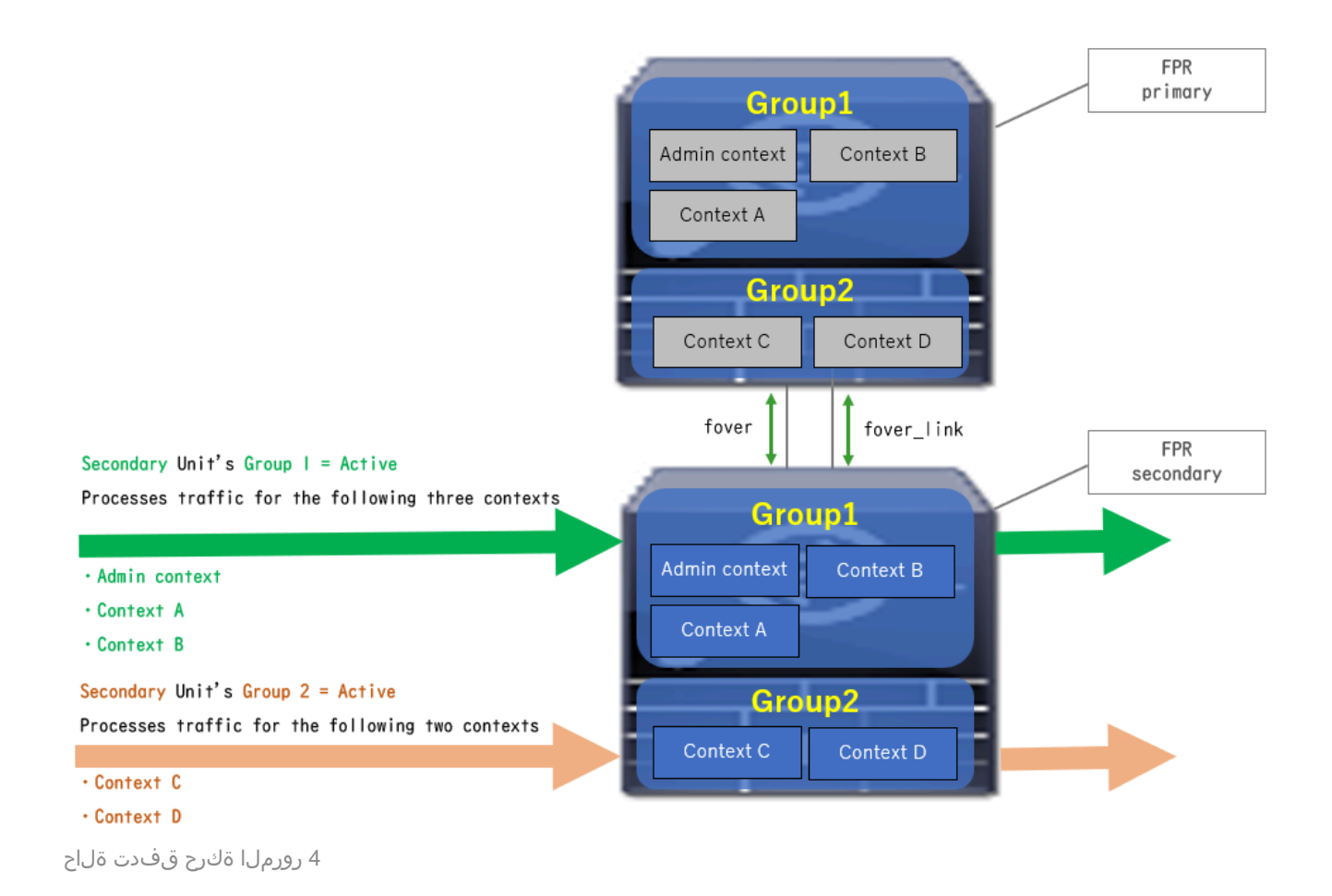

# دادعتسالا/طاشنلل ديدحتلا دعاوق

ةعومجم لك (يطايتحإ/طشن) ةلاح ديدحت متي ،طشنلاا/طشنلا لشفلا زواجت ةلاح يف ةيلاتلا دعاوقلا ةطساوب:

- تادحولا ىدحإ طشنت مث ،ابيرقت تقولا سفن يف نيزاهج ليغشت ضارتفاب الوأ (ةيوناثلا وأ ةيساسألاا).
- لكيەلا يف رودلا سفن اەل يتلا ةعومجملا طشنت ،يقابتسا تقو رورم دنعو ةعومجملاو.
- سفنب ةعومجملا ةلاح ريغتت ،(لفسأل ةهجاولا لثم) لشف زواجت ثدح كانه نوكي أمدنع طشنلا/دادعتسالا عضو يف لشفلا زواجت ةلاح اهب ريغتت يتلا ةقيرطلا.
- ايودي لاطعألاا ىلع بلغتلاب مايقلا دعب لمعت ال قابتسإلا ةرتف نا

ةلاحلا رييغت ىلع لاثم اذه.

- → A ةلاحلا. ابيرقت تقولا سفن يف نيزاهجلا الك ليغشت يرجي •
- ب ةلاحلا. لامتكالا لبق ةرتف ترم
- C المفارا (لشفلا زواجت ليغشت متي) يساسألا زاهجلا لشف •
- → D ةلاحلا. لشفالاً نم يُساسألا زاهجاا ةداعتساٍ ذنم تَضَوّنا ةيئاقو ةرتف •
- ءاه ةلاحلا. ايودي لغشملا لشف زواجت •

<u>ثادحاً</u> ىلإ عوجرلا ىجري ،ةحصلا ةبقارمو لاطعألا زواجت تالغشم لوح ليصافت ىلع لوصحلل <u>لاطعالا زواجت.</u>

.ابيرقت تقولا سفن يف نيزاهجلا الك ليغشت يرجي .1

| 0                                      | Primary Unit     |                    | Secondary Unit   |                    |
|----------------------------------------|------------------|--------------------|------------------|--------------------|
| Uperation                              | Group I: primary | Group 2: secondary | Group I: primary | Group 2: secondary |
|                                        | Active           | Active             | Standby          | Standby            |
| Both devices<br>started simultaneously | or               |                    |                  |                    |
|                                        | Standby          | Standby            | Active           | Active             |

أ ةلاحلا

### .(دنتسملا اذه يف 30) قبتسملا تقولا ءاضقنا.

| (preempt time) Active Standby Standby Active |
|----------------------------------------------|
|----------------------------------------------|

ب ةلاحلا

### .ةيساسألا ةدحولا نم 1 ةعومجملا يف (Interface Down لثم) لشف ثدح .3

| Failover event | Standby | Standby | Active | Active |
|----------------|---------|---------|--------|--------|
|                |         |         |        |        |

ميج ةلاحلا

### 4. زاهجلا نم 1 ةعومجملا دادرتسإ ذنم ترم يتلا (دنتسملا اذه يف 30) قابتسإلا ةرتف لشفلا نم يساسألا.

| After 30 seconds since<br>Primary Unit recovered | Active | Standby | Standby | Active |
|--------------------------------------------------|--------|---------|---------|--------|
|                                                  |        |         |         |        |

D ةلاحل

### .طشن ىلإ ايودي ةيساسألا ةدحولل 2 ةعومجملا نييعت .5

| Manual failover | Active | Active | Standby | Standby |
|-----------------|--------|--------|---------|---------|
| 1               |        |        |         |         |

ءاہ ۃلاحلا

# ةكبشلل يطيطختلا مسرلا

اذه ىلع ةطشنلا/ةطشنلا لشفلا زواجت ةدعاقل ققحتلاو نيوكتلا دنتسملا اذه مدقي ططخملا.

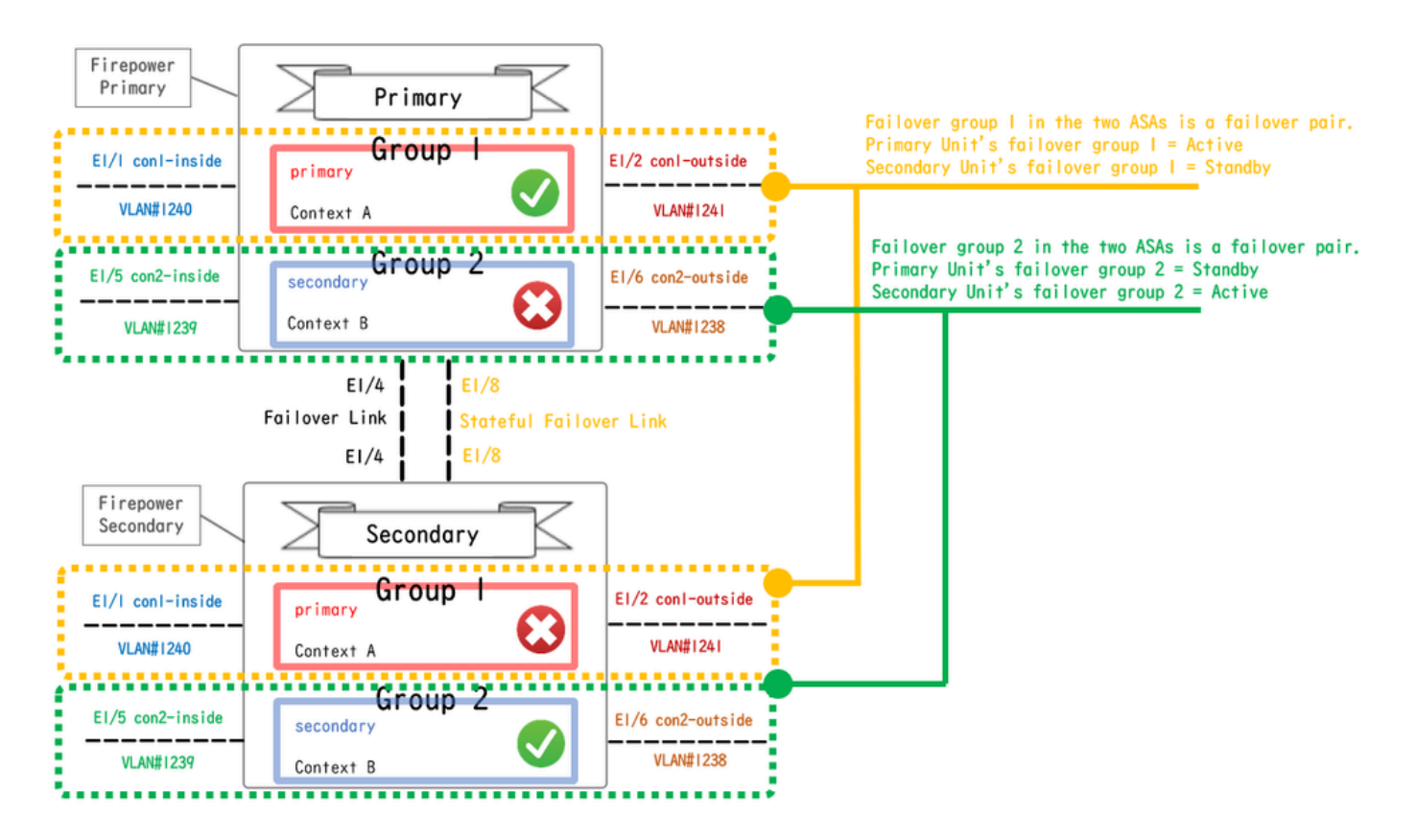

يقطنملا نيوكتلل يطيطخت مسر

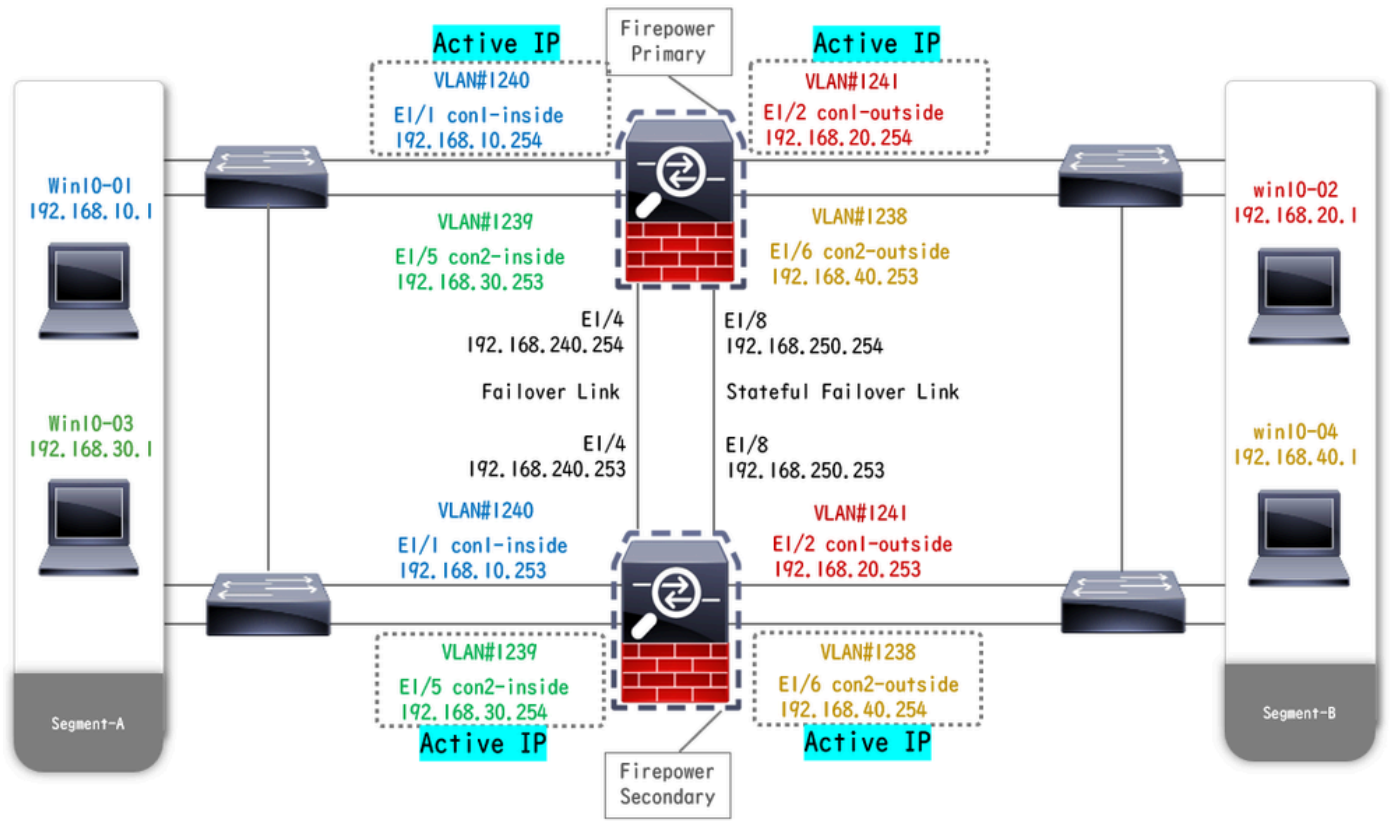

يداملا نيوكتلل يطيطخت مسر

# نيوكتلا

اقبسم تاهجاولا نيوكت .1 ةوطخلا

نم لكل ةبسنلاب (GUI) ةيموسرلا مدختسملا ةهجاو ىلإ لوخدلا ليجستب مق ،FirePOWER نم لكل ةبسنلاب وه امك ،ASA ىلإ تانايب ةهجاو ةفاضإ .ريرحت < ةيقطنملا ةزهجألا ىلإ لقتنا. FCM ب ةصاخلا .ةروصلا يف حضوم

| Overview Interfaces Logi                        | cal Devices Security Engine Platform Settings |                                | System Tools Help admin |
|-------------------------------------------------|-----------------------------------------------|--------------------------------|-------------------------|
| Editing - ASA01<br>Standalone   Cisco: Adaptive | Security Appliance   9.18.3.56                |                                | Save Cancel             |
| Data Ports                                      |                                               |                                |                         |
| Ethernet1/1                                     |                                               |                                |                         |
| Ethernet1/2                                     |                                               |                                |                         |
| Ethernet1/4                                     |                                               |                                |                         |
| Ethernet1/5                                     | Ethernet1/1                                   |                                |                         |
| Ethernet1/6                                     | Ethernet1/2                                   |                                |                         |
| Ethernet1/7                                     |                                               |                                |                         |
| Ethernet1/8                                     | Ethernet1/5                                   | 8                              |                         |
|                                                 | Ethernet1/4                                   | ASA - 9.18.3.56<br>Ethernet1/3 |                         |
|                                                 | Ethernet1/7                                   | <br>Click to configure         |                         |
| Decorators                                      | Ethernet1/6                                   | <br>-                          |                         |
|                                                 | Ethernet1/8                                   |                                |                         |

اقبسم تاهجاولا نيوكت

# ةيساسألاا ةدحولا ىلع نيوكتلا. 2 ةوطخلا

connect module ليغشتالا .مكحتال ةدجو وأ SSH ربع ةيساسألا FXOS رماوأ رطس ةهجاوب لاصتال 1 console connect asaو لازمال رطس قمجاو ل

. (قيساسألا ةدجولل ماظنلاا قايس يف رمألا ليغشتب مق) ةيساسألا ةدجولا ىلع لشفلا زواجت نيوكت .أ

### <#root>

failover lan unit primary failover lan interface fover E1/4 failover link fover\_link E1/8 failover interface ip fover 192.168.240.254 255.255.0 standby 1

failover group 1

□□□<--- group 1 is assigned to primary by default preempt 30 failover group 2 secondary preempt 30 fai

.(ةيساسألا ةدحولل ماظنلا قايس يف رمألا ليغشتب مق) قايسلل لشفلا زواجت ةعومجم نيوكت .ب

### <#root>

admin-context admin

#### context admin

<--- admin context is assigned to group 1 by default allocate-interface E1/3 config-url disk0:/admin.c
join-failover-group 1</pre>

<--- add con1 context to group 1 ! context con2 allocate-interface E1/5 allocate-interface E1/6 config
join-failover-group 2</pre>

<--- add con2 context to group 2

رمألا ليغشتب مق) con1 قايس ةەجاول IP نيوكتب مق . ماظنلا قايس نم con1 قايس طبرل changeto context con1 ليغشت .ج (قيساسألا قدحولل con1 قايس يف.

interface E1/1 nameif con1-inside ip address 192.168.10.254 255.255.0 standby 192.168.10.253 security-level 100 no shutdown interface E1/2 nameif

د changeto context con2 ليغشت .د ليغشت . ليغشتب مق) 2002 قايس ةەجاول IP نيوكتب مق . ماظنلا قايس نم 2002 قايس طبرل 2002 قايس قەجاول IP نيغشت . قايس يف رمألا.

interface E1/5 nameif con2-inside ip address 192.168.30.254 255.255.0 standby 192.168.30.253 security-level 100 no shutdown interface E1/6 nameif

#### ةيوناثلا ةدحولا ىلع نيوكتلا. 3 ةوطخلا

مق .مكحتلا ةدحو وأ SSH لوكوتورب ربع FXOS ليغشتلا ماظنب ةصاخلا ةيوناثلا (CLI) رماوألا رطس ةمجاوب لاصتالا .أ (ةيوناثلا ةدحولل ماظنلا قايس يف رمألا ليغشتب مق) ةيوناثلا ةدحولا ىلع لشفلا زواجت نيوكتب.

failover lan unit secondary failover lan interface fover E1/4 failover link fover\_link E1/8 failover interface ip fover 192.168.240.254 255.255.0 standby

(ةيوناثلا ةدحولل ماظنلاا قايس يف هليغشت متي) رمألا failover ليغشت .ب

#### failover

حاجنب ةنمازملا ءاهتنا دعب لشفلا زواجت ةلاح ديكأت .4 ةوطخلا

ةيوناثلا ةدحولل ماظنلا قايس يف show failover ليغشتلا. أ.

#### <#root>

asa#

#### show failover

Failover On Failover unit Secondary Failover LAN Interface: fover Ethernet1/4 (up) Version: Ours 9.18( Secondary

<--- group 1 and group 2 are Standby status in Secondary Unit Group 1 State:</pre>

#### Standby Ready

Active time: 0 (sec) Group 2 State:

#### Standby Ready

Active time: 945 (sec) con1 Interface con1-inside (192.168.10.253): Unknown (Waiting) con1 Interface c

<--- group 1 and group 2 are Active status in Primary Unit Group 1 State:</pre>

#### Active

Active time: 1637 (sec) Group 2 State:

#### Active

Active time: 93 (sec) con1 Interface con1-inside (192.168.10.254): Normal (Monitored) con1 Interface c

با مق (يرايتخ) با المالي المالي المالي المالي المالي المالي المالي من المالي المالي المالي المالي المالي المالي المالي المالي المالي المالي المالي المالي المالي المالي المالي المالي المالي المالي المالي المالي المالي المالي م

#### <#root>

no failover active group 2

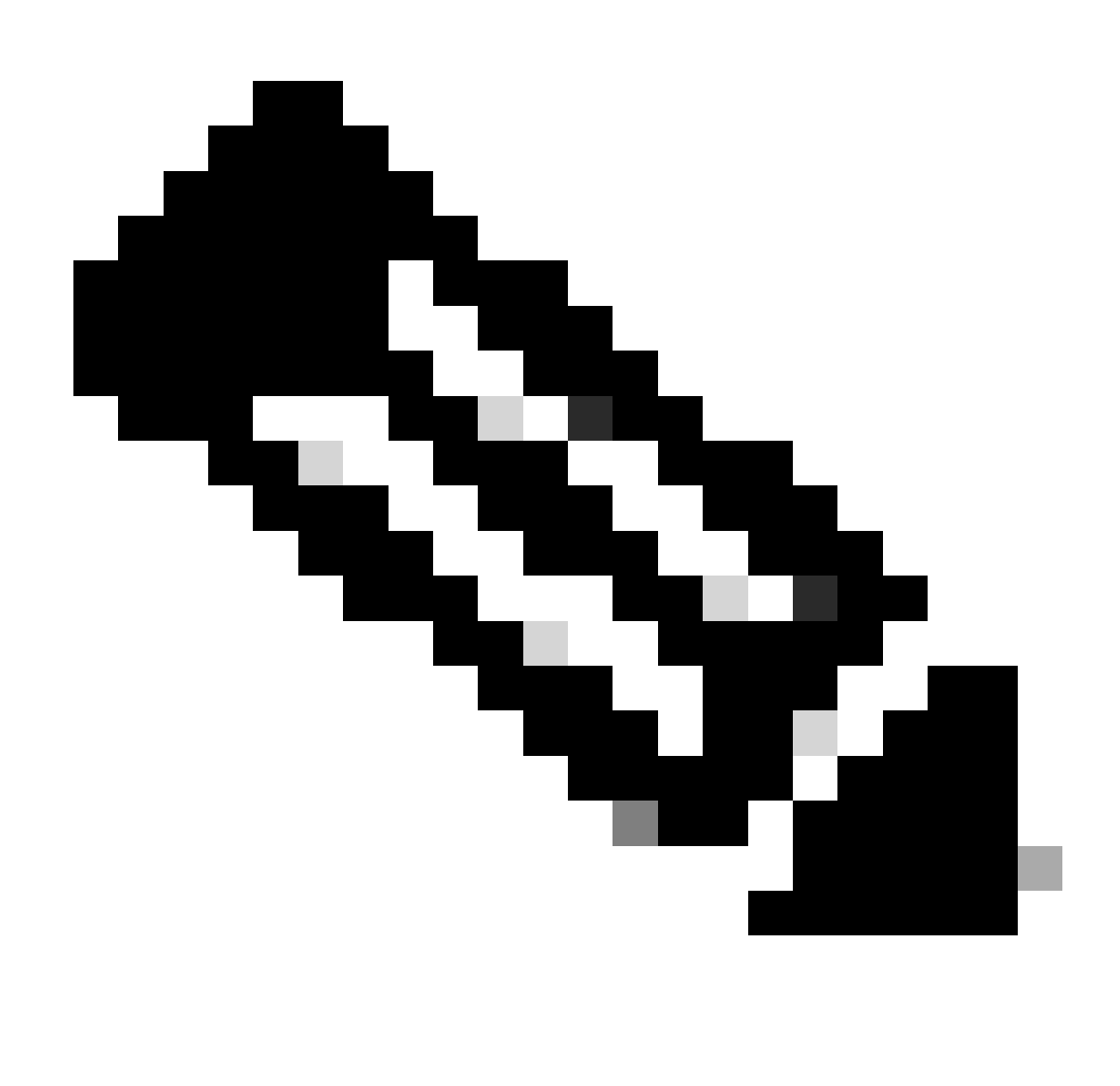

.1 رورملا ةكرح قفدت ةلاح قباطت لشفلا زواجت ةلاح نإف ،رمألا اذه ليغشتب تمق اذإ :أظرالم

ةحصلا نم ققحتلا

ةدحولا) دادعتسالا بناج ىلع ةدوجوملا تانايبلا تاهجاو ذخأتو 1 ةعومجملا لشف زواجت ليغشت متي E1/1 ضفخني امدنع لكشب (دنتسملا اذه يف FTP لاصتا) تانايبلا رورم نمضي امم ،ةيلصألا ةطشنلا ةهجاولا نم MAC و IP ناونع (قيوناثلا مطساوب رمتسم

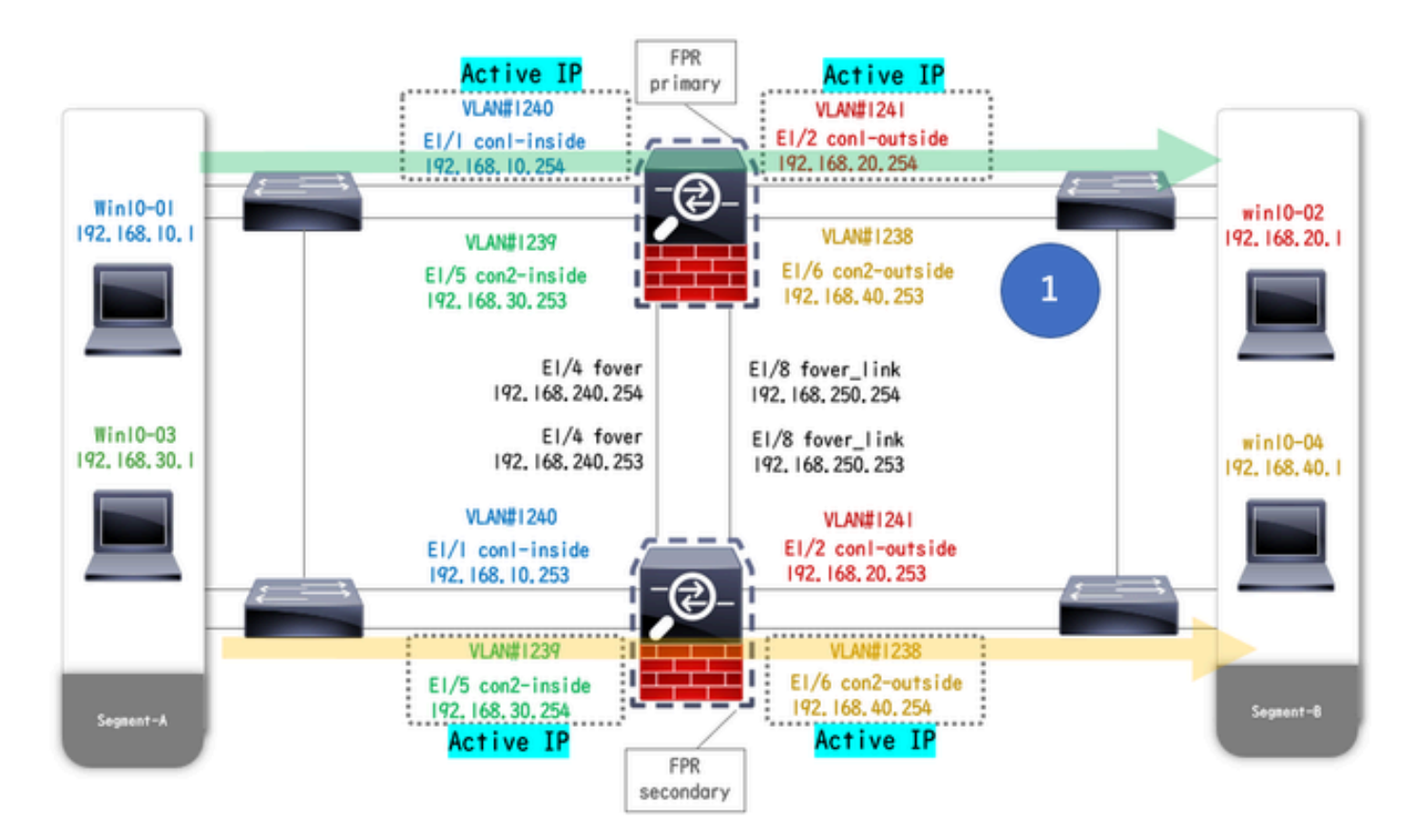

لبق

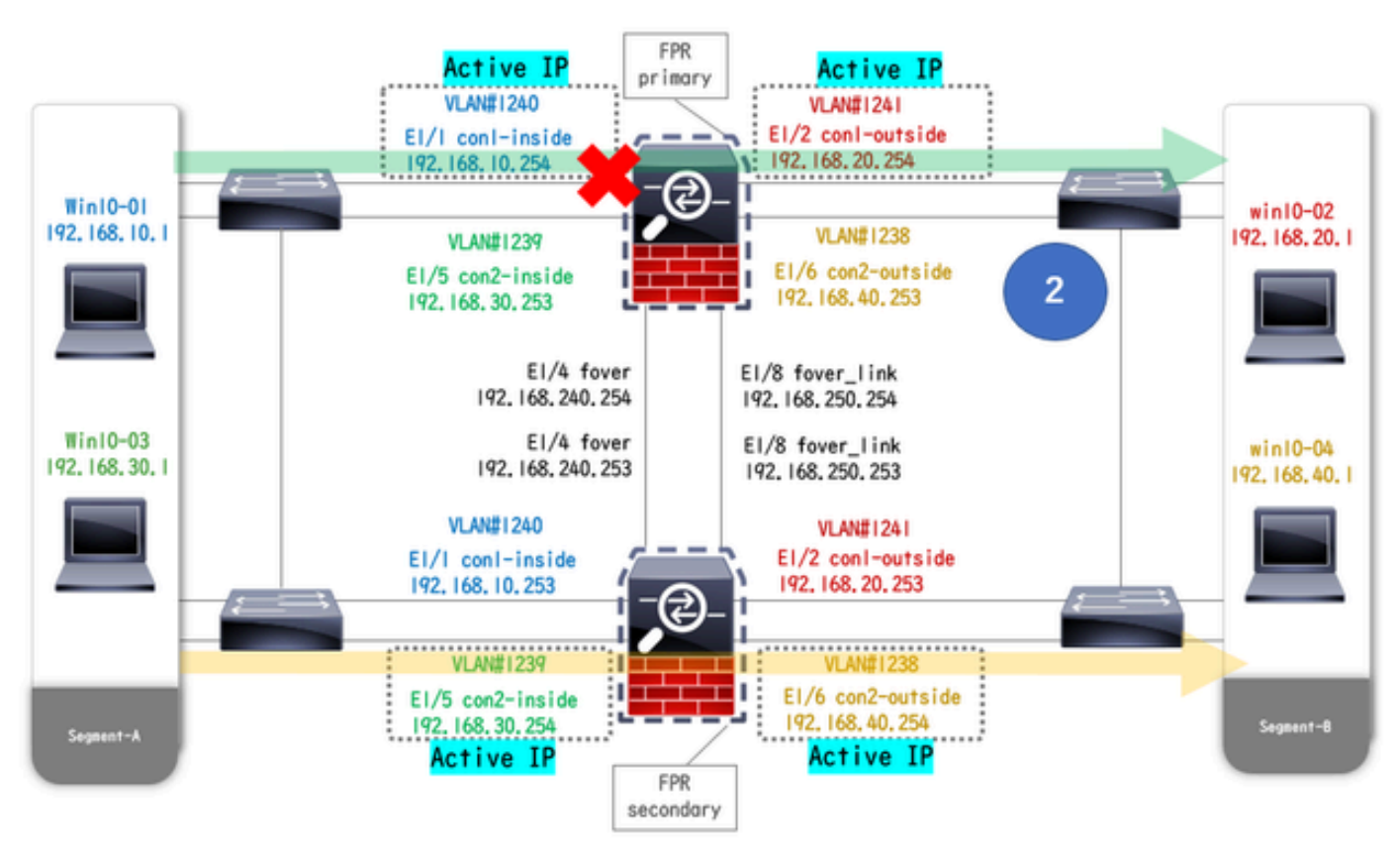

طابترالا فاقيإ ءانثأ طابترالا فاقيإ

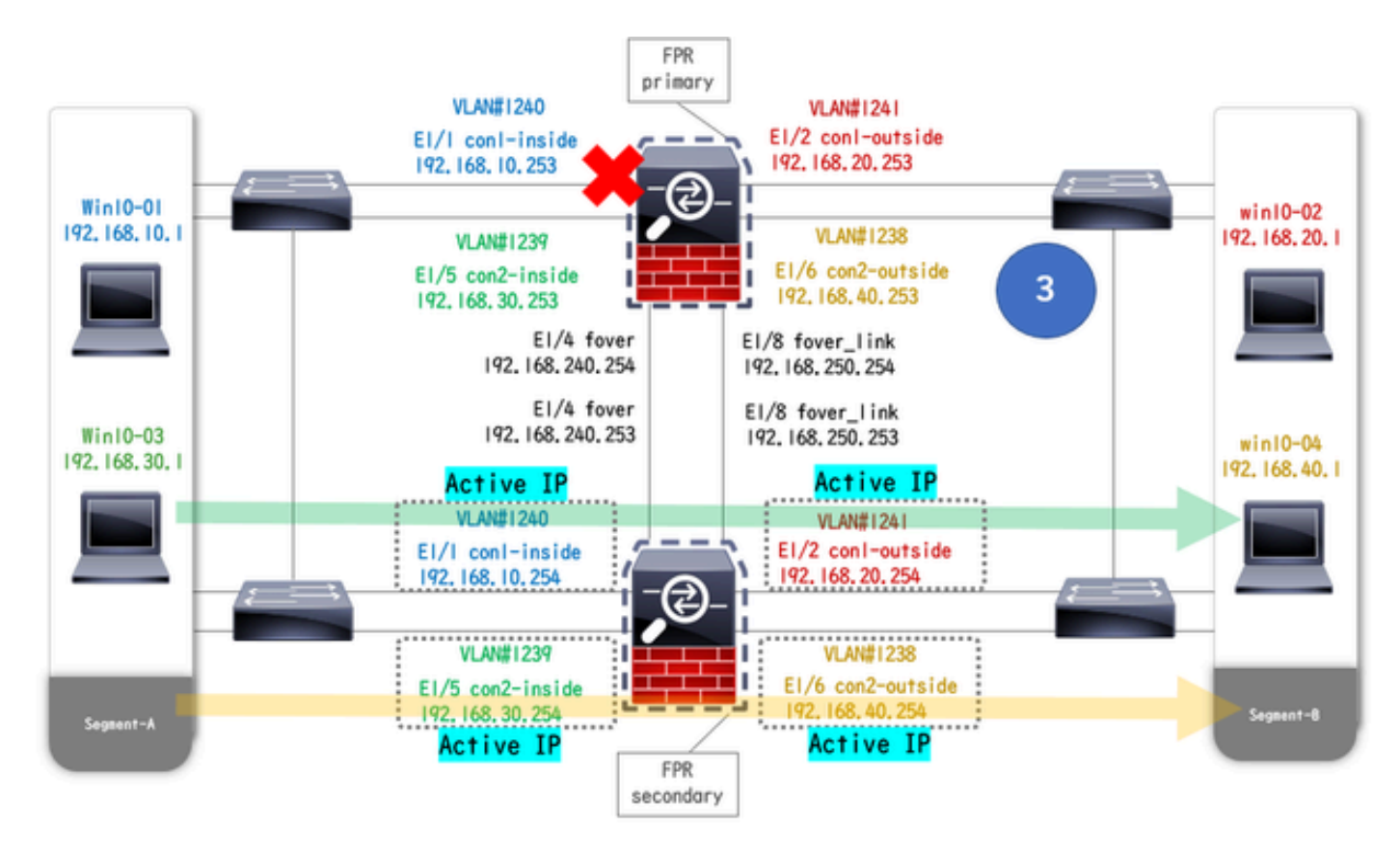

لشفلا زواجت ليغشت مت

Win10-02 ليغشتلا ماظن دلإ Win10-01 ليغشتلا ماظن نم FTP لاصتا أدبا .1 ةوطخلا

لشفلا زواجت لبق FTP لاصتا ديكأت .2 ةوطخلا

.ASA يتدحو نم لك يف FTP لاصتا ءاشنإ نم دكأت .ماظنلا قايس نم con1 قايسب لاصتالل changeto context con1 ليغشت

#### <#root>

asa/act/pri/con1#

#### show conn

5 in use, 11 most used ! --- Confirm the connection in Primary Unit TCP

#### con1-outside

192.168.20.1:21

#### conl-inside 192.168.10.1:49703

, idle 0:00:11, bytes 528, flags UIO asa/stby/sec/con1#

#### show conn

5 in use, 11 most used ! --- Confirm the connection in Secondary Unit TCP

conl-outside 192.168.20.1:21 conl-inside 192.168.10.1:49703

, idle 0:00:14, bytes 528, flags UIO

ةيساسألا ةدحول ل 1/1 J. LinkDown E1

لشفلا زواجت ةلاح ديكأت .4 ةوطخلا

.1 ةعومجملا يف لشفلا زواجت ثودح نم دكأت ،ماظنلا قايس يف

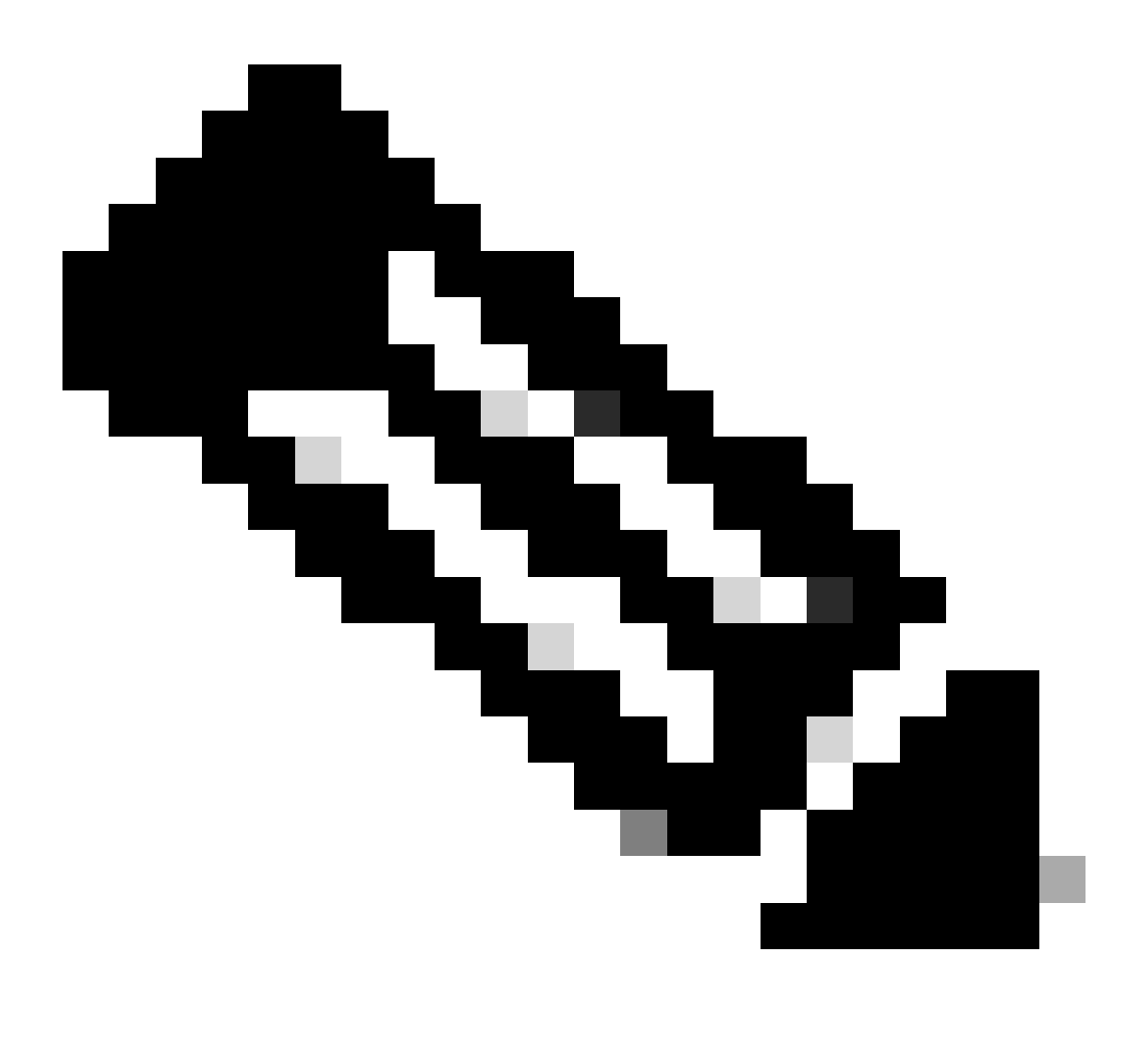

.4 رورملا ةكرح قفدت ةلاح قباطت لشفلا زواجت ةلاح :قظ الم

asa/act/sec#

#### show failover

Failover On Failover unit Secondary Failover LAN Interface: fover Ethernet1/4 (up) ..... Group 1 last Secondary

Group 1 State:

#### Active

<--- group 1 of Secondary Unit is Switching to Active Active time: 5 (sec) Group 2 State:</pre>

Active

Active time: 10663 (sec) con1 Interface con1-inside (192.168.10.254): Normal (Waiting) con1 Interface Primary

Group 1 State:

#### Failed

<--- group 1 of Primary Unit is Switching to Failed status Active time: 434 (sec) Group 2 State:</pre>

#### Standby Ready

Active time: 117 (sec) con1 Interface con1-inside (192.168.10.253): Failed (Waiting) con1 Interface co

لشفلا زواجت دعب FTP لاصتا ديكأت .5 ةوطخلا

.FTP لاصتا ةعطاقم مدع نم دكأتو ،ماظنلاا قايس نم con1 قايسب لاصتالل changeto context con1 ليغشتب مق

#### <#root>

asa/act/sec#

changeto context con1

asa/act/sec/con1# show conn 11 in use, 11 most used ! --- Confirm the target FTP connection exists in group 1 of the Secondary Unit TCP

conl-outside 192.168.20.1:21 conl-inside 192.168.10.1:49703

, idle 0:00:09, bytes 529, flags UIO

#### قبتسملا تقولا كولس ديكأت .6 ةوطخلا

لي المال المالية المالية المالية المالية المالية المالية المالية المالية المالية المالية المالية المالية المالي ا. (1 طمن المالي في مورم المالية المالية المالية المالية المالية المالية المالية المالية المالية المالية المالية المالية المالية المالية المالية المالية المالية المالية المالية المالية المالية المالية المالية المالية المالية المالية المالية المالية المالية المالية المالية المالية المالي

#### <#root>

asa/stby/pri#

Group 1 preempt mate

DDDD<--- Failover is triggered automatically, after the preempt time has passed asa/act/pri# show faile

#### Primary

Group 1 State:

#### Active

<--- group 1 of Primary Unit is switching to Active status Active time: 34 (sec) Group 2 State:

#### Standby Ready

Active time: 117 (sec) con1 Interface con1-inside (192.168.10.254): Normal (Monitored) con1 Interface Secondary

Group 1 State:

#### Standby Ready

□ ---- group 1 of Secondary Unit is switching to Standby status Active time: 125 (sec) Group 2 State:
Active

Active time: 10816 (sec) con1 Interface con1-inside (192.168.10.253): Normal (Monitored) con1 Interfac

#### يرەاظلا MAC ناونع

ةميقلا ءاشناٍ وأ ايودي ةميقلا نييعت) يرهاظلا MAC ناونع مادختساٍ امئاد متي ،طشنلاا/طشنلاا لشفلا زواجت ةلاح يف تامشنا ا قميقلا ا مين المكل ا مان المين المكل المكل المكان المكان المكان المكان المكان المكان المكان المكان الم

#### يرهاظلا MAC ناونعل يوديلا دادعإلا

in order to بولسأ تبثي I/F نمض) المضي المعني المعني المعني المعني المعني المعني المعني المعني المعني المعني ال مع المال المع المعني المعني المعني المعني المعني المعني المعني المعني المعني المع المع المع المع المعني المعني ا

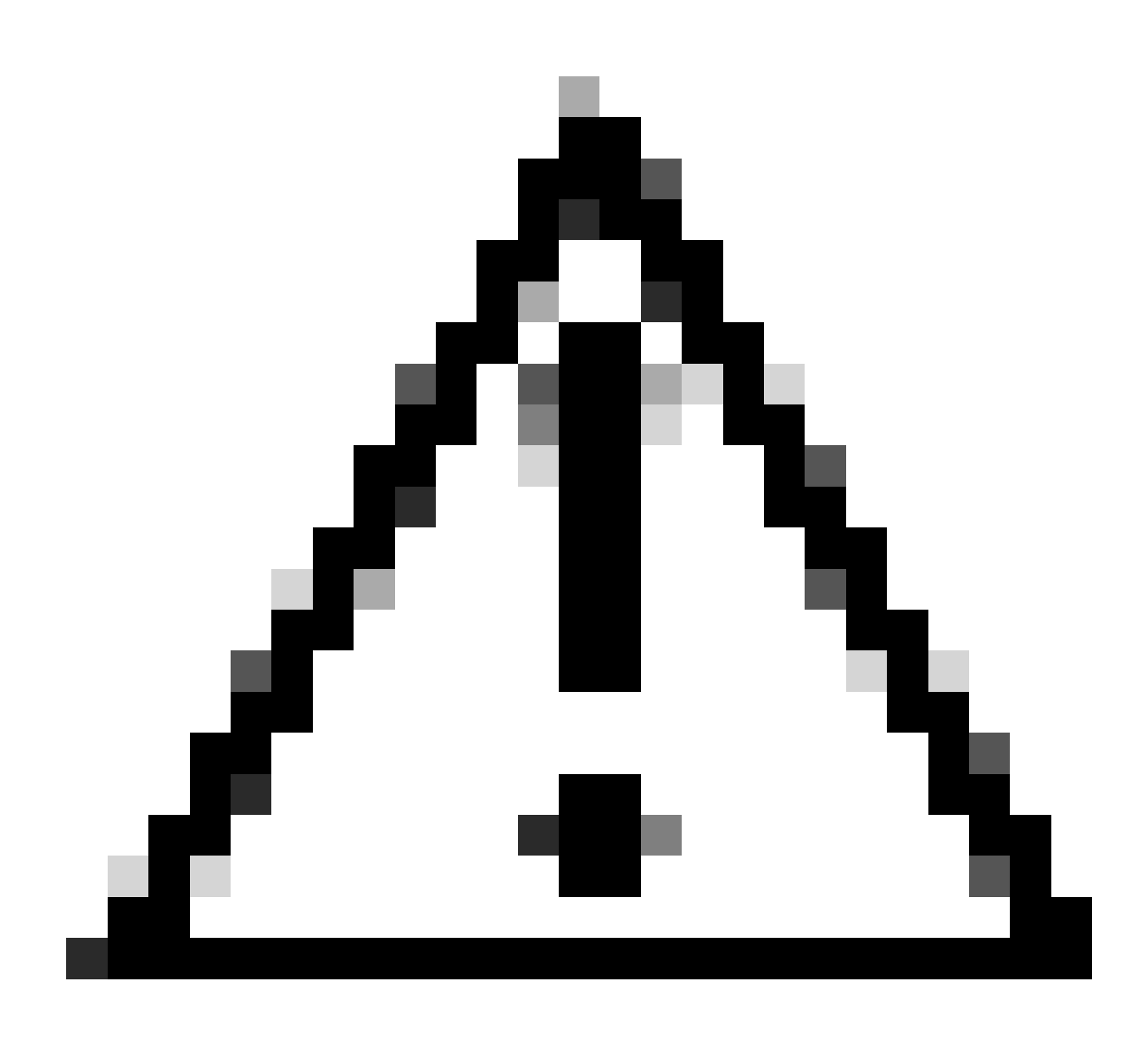

ەسفن زاەجلا لخاد رماوألا نم نيعونلا نيذە مادختسإ بنجت ىجري :*ري*د**خ**ت.

### <#root>

asa/act/pri(config)# failover group 1 asa/act/pri(config-fover-group)#

### mac address E1/1 1234.1234.0001 1234.1234.0002

asa/act/pri(config-fover-group)# changeto context con1 asa/act/pri/con1(config)# show interface E1/1 |
1234.1234.0001

, MTU 1500 <--- Checking virtual MAC on the Primary Unit(con1) side asa/stby/sec# changeto context con1

1234.1234.0002

, MTU 1500 <--- Checking virtual MAC on the Secondary Unit(con1) side

وأ

#### <#root>

asa/act/pri(config)# changeto context con1 asa/act/pri/con1(config)# int E1/1 asa/act/pri/con1(config-if)#

mac-addr

#### 1234.1234.0001 standby 1234.1234.0002

asa/act/pri/con1(config)# show interface E1/1 | in MAC MAC address

#### 1234.1234.0001

```
, MTU 1500 <--- Checking virtual MAC on the Primary Unit(con1) side asa/stby/sec# changeto context con1
```

1234.1234.0002

, MTU 1500 <--- Checking virtual MAC on the Secondary Unit(con1) side

ير هاظلا MAC ناون عل يئ اق لتل ادادع إل

ةەجاولل رمألا mac-address auto بسح يرەاظ MAC ناونع ءاشن| لوح لاثم اذه.

<#root>

asa/act/pri(config)#

mac-address auto

INFO: Converted to mac-address auto prefix 31

asa/act/pri(config)#

show run all context con1

<--- Checking the virtual MAC addresses generated on con1 context
allocate-interface Ethernet1/1
mac-address auto Ethernet1/1 a21f.0000.0008 a21f.0000.0009
allocate-interface Ethernet1/2
mac-address auto Ethernet1/2 a21f.0000.000a a21f.0000.000b
config-url disk0:/con1.cfg
join-failover-group 1</pre>

asa/act/pri(config)#

show run all context con2

<--- Checking the virtual MAC addresses generated on con2 context context con2 allocate-interface Ethernet1/5 mac-address auto Ethernet1/5 a21f.0000.000c a21f.0000.000d allocate-interface Ethernet1/6 mac-address auto Ethernet1/6 a21f.0000.000e a21f.0000.000f config-url disk0:/con2.cfg join-failover-group 2

ير هاظلا MAC ناون عل يضارتفال دادع إلا

.يضارتفالاا MAC ناونع مادختسإ متي ،يرهاظ MAC ناونعل يودي وأ يئاقلت ءاشنإ نييعت مدع ةلاح يف

اليلد يف MAC ناونع نم يضارتفالاا <mark>يمأليا</mark> ىل! عوجرلا ىجري ،يضارتفالاا MAC ناونع لوح تامولعملا نم ديزم ىلع لوصحلل

تەل س نم رماوأل عجرم Cisco Secure Firewall ASA.

ةيقرتلا

رطس ةەجاو) CLI مادختساب طشنلا/طشنلا لاطغالا زواجت جوزل لمعلا نع فقوتلا تقو ةيرفص ةيقرت قيقرت كنكمي <u>طشنل/طشنل لشفلا زواجت جوز ةيقرت</u> علاٍ عوجرلا عجري ،تامولعملا نم ديزمل ASDM وأ (رماوألا

ةلص تاذ تامول عم

- (رماوألاا رطس ةمجاو) CLI مادختساب طش،نالاطش،نالا لشفالا زواجت جوز ةي،ق.رت
- <u>MAC ناونع</u> •
- <u>Cisco نم تاليزنتلاو ينفلا معدلا</u>

ةمجرتاا مذه لوح

تمجرت Cisco تايان تايانق تال نم قعومجم مادختساب دنتسمل اذه Cisco تمجرت ملاعل العامي عيمج يف نيم دختسمل لمعد يوتحم ميدقت لقيرشبل و امك ققيقد نوكت نل قيل قمجرت لضفاً نأ قظعالم يجرُي .قصاخل امهتغلب Cisco ياخت .فرتحم مجرتم اممدقي يتل القيفارت عال قمجرت اعم ل احل اوه يل إ أم اد عوجرل اب يصوُتو تامجرت الاذة ققد نع اهتي لوئسم Systems الما يا إ أم الا عنه يل الان الانتيام الال الانتيال الانت الما